## روش اول (ساده):

برای اینکه بتونید از وای فای استفاده کنید مودمتون باید دکمه wps داشته باشه. کافیه دکمه وای فای روی پرینتر رو بزنید. بعد ok کنید و وقتی تایمر شروع به کار کرد دکمه wps روی مودم رو بزنید. بعد از چند ثانیه وصل میشه و آی پی پرینتر روی نمایشگر میاد. حالا سی دی پرینتر رو اجرا کنید و موقع نصب گزینه اتصال وایرلس رو انتخاب کنید. بعد توی پنجره بعدی آدرس آی پی که روی مانیتور پرینتر هستش رو توی برنامه وارد کنید و سرچ رو بزنید تا پیداش کنه. به همین سادگی. برای اتصال با اندروید هم کافیه پلاگین اچ پی رو از بازار دانلود کنید .

روش دوم :

اگر نسبت به جزئیات شبکه وایرلس خودآگاهی داشته باشید و مراحل نصب را بدقت دنبال کنید نصب طیف وسیعی از پرینترهای وایرلس براحتی انجام میشود . با این حال اگر این روند برای شما خیلی راحت نیست ، مراحل نصب یک پرینتر وایرلس را با روش های دیگری دنبال کنید:

۱- جهت راه اندازی پرینترهای وایرلس ابتدا میبایست تنظیمات اولیه روی پرینتر انجام شود، سپس نصب نرم افزار را از طریق کامپیوتر انجام دهید. برای این منظور در پرینترهایی که دارای نمایشگر هستند ابتدا دستگاه را روشن و از طریق کلید منوی روی دستگاه گزینه network را انتخاب نموده و در ادامه TCP/IP و سپس IVV4 را دنبال کنید . بدین ترتیب وارد تنظیمات وایرلس شده و گزینه DHCP را انتخاب نموده و در ادامه Stop و سپس IVV4 را دنبال کنید . بدین ترتیب وارد تنظیمات وایرلس شده و گزینه Network را انتخاب نموده و در ادامه DHCP و سپس IVV4 را دنبال کنید . بدین ترتیب وارد تنظیمات وایرلس شده و گزینه DHCP را انتخاب نمایید.در پرینترهایی که بدون نمایشگر هستند این مراحل میتواند از طریق نرم افزار Assign Ipv4 Address را دنبال کنید و از آیکون Network و افزار گزینه DHCP را انتخاب نمایید.تنظیمات میشود و در هنگام نصب نرم افزار نیازی به تنظیمات میشود و در هنگام نصب نرم افزار داری میتواند از طریق نرم افزار میزان شده و گزینه DHCP را انتخاب نمایید.در پرینترهایی که بدون نمایشگر هستند این مراحل میتواند از طریق نرم افزار DHCP را نیم ایران میزار مینترهایی که بدون نمایشگر هستند این مراحل میتواند از طریق نرم افزار میزان شده و گزینه DHCP را انتخاب نمایید.در پرینترهایی که بدون نمایشگر هستند این مراحل میتواند از طریق نرم افزار گزینه Assign Ipv4 Address را دنبال کنید و از آیکون DHCP میتوان کارد گزینه کاره به میشود و در هنگام نصب نرم افزار نیازی به تنظیمات DHCP را انتخاب نماید.تنظیم نمودن دستگاه در این حالت باعث میشود و در هنگام نصب نرم افزار نیازی به تنظیمات میکه نداشته باشید و دستگاه بطور اتوماتیک توسط کامپیوتر شناسایی شده و به رلحتی نصب گردد.

۲- حال برای اتصال پرینتر به کامپیوتر بصورت وایرلس روی آیکون شبکه های Wireless راست کلیک کنید و در پنجره جدیدی که باز میشود گزینه Portthru را انتخاب نموده و Connect نمایید تا ارتباط بین هر دو دستگاه برقرار شود. هنگامیکه Portthruدر حالت Connect قرار گرفت میتوان نصب نرم افزاری دستگاه را شروع نمود.

۳- در این مرحله با اجرای نرم افزار درایور دستگاه و در پنجره ای که باز میشود Wireless Setting And Installation را انتخاب و نصب را شروع کنید . برای این کار کابل USB را از کامپیوتر به پرینتر متصل نموده و پس از انتخاب آیکون With A انتخاب وی ای که کنید . برای این کنید . برای این کنید .

۴- نام پرینتر (Portthru) را از میان دستگاههای وایرلس انتخاب و بر روی گزینه Advance Setting کلیک نمایید و در پنجره جدید آیکون DHCP / Recive Ip Address Automatically را انتخاب نموده و با کلیک بر روی گزینه next کار را ادامه دهید.

۵- همانطور که مشاهده میکنید ، نرم افزار بصورت DHCP نصب میگردد. پس از مشاهده این تنظیمات گزینه next را انتخاب

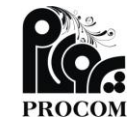

آدرس: کرمانشاہ ، میدان کاشانی ، مجتمع تجاری ارک ، طبقه سوم ، واحد 19–20–21 تلفن: 37210680–37214020–3723339 تلفکس: 37210680 وبسایت: www.procomshop.ir

info@procomshop.ir.ir

نماييد.

۴- در این مرحله کامپیوتر جستجوی نرم افزاری را انجام داده و در صورت برقراری اذتباط پیغام Wireless Network Setup Completeظار میشود. در همین پنجره قصد دارید از طریق موبایل بصورت وایرلس با پرینتر خود ارتباط برقرار کنید میتوانید با انتخاب گزینه و برای پسورد شبکه Network Name و برای تغییرنام پرینتر از Ves I Want To Turn On Wi-Fi و برای پسورد شبکه Wi-Fi استفاده نمایید . پس از انجام این تغییرات گزینه next را انتخاب و در پنجره جدید گزینه Wi-Fi Confirm Printer Connectionرا با کلیک بر روی next دنبال نمایید و در پنجره بعدی درایورهای قابل نصب را اجرا نمایید . بعد از انجام مراحل مذکور نصب نرم افزار شروع و پس از چند دقیقه به پایان میرسد . با مشاهده پنجره Print Test Pageمیتوانید بدون سیم و از طریق ارتباط Wireless پرینت خود را ارسال نمایید. و اما خطاها و ایراداتیکه در انجام پروسه نصب ممکن است با آنها روبرو شوید: **Connection Failure** معمولا از عدم ارتباط کامپیوتر و پرینتر نشات میگیرد که در اینصورت میبایست به مرحله 2 و نحوه نصب نرم افزار مراجعه نمایید. Deice Data Error نشان دهنده عدم انتقال اطلاعات از کامپیوتر به پرینتر میباشد که در اینصورت میبایست از اتصال صحیح کامپوتر به پرینتر مطمئن شوید . همچنین پرینتر را یک بار خاموش و مجددا روشن نموده و پس از اینکه دستگاه در حالت ready قرار گرفت ، عمل نصب را مجددا دنبال نمایید.

روش سوم: (بزودی...)

پرینتر را ابتدا بصورت عادی نصب نموده

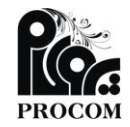

آدرس: کرمانشاہ ، میدان کاشانی ، مجتمع تجاری ارک ، طبقه سوم ، واحد 19–20–21 تلفن: 37233339-37214020-37233339 تلفکس: 083-37210680 وبسایت: www.procomshop.ir.ir ایمیل: info@procomshop.ir.ir